## Cómo crear una cuenta en el Centro de Acceso desde el Hogar (HAC)

Puede llegar a la página de inicio de sesión de HAC de dos maneras diferentes. Puede buscar Home Access Center en la página web de Irving ISD, o puede hacer clic en el botón de Inscripción en la página web de Irving ISD.

1. En la página de inicio de sesión de HAC, haga clic en el enlace que se muestra a continuación

| Welcome to                                                        |  |
|-------------------------------------------------------------------|--|
| Home Access Center                                                |  |
| User Name                                                         |  |
|                                                                   |  |
| Password                                                          |  |
| Forgot My User Name or Password<br>Click Here to Register for HAC |  |
| Click Here to Register with Access Code                           |  |
| Sign In                                                           |  |
| Introduzca la información en el cuadro que se abre                |  |
| Home Access Center User Registration                              |  |
| First Name:*                                                      |  |

2.

| First Name:* |          |
|--------------|----------|
| Last Name:*  |          |
| City:*       |          |
| Zip Code:*   |          |
|              | Register |
|              |          |

3. Siga las instrucciones y recuerde configurar siempre la pregunta y las respuestas de seguridad. Si no los tiene, no podrá restablecer su contraseña haciendo clic en el enlace "He olvidado mi nombre de usuario o contraseña", sino que tendrá que ir a la escuela de su hijo y mostrar su identificación para que le restablezcan la contraseña.